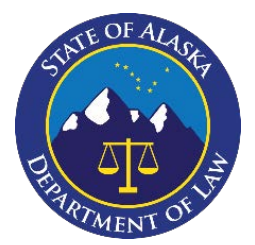

GUIDE

The Alaska Department of Law's Criminal Division (LAW) shares digital discovery items via NICE Justice ("NICE"). To access shared digital discovery items, please refer to the instructions herein.

#### I. Email Notifications

When evidence is shared in one of your cases, you will receive an email from <u>noreply-akdol@evidencentral.com</u>. If you have not received an expected email, please check your spam and/or trash folders. It is recommended that you add that email address to your trusted sender list in your email account. If you still have not received the expected email, please reach out to the District Attorney's Office.

#### II. Methods of Logging in

There are two methods to access shared discovery items:

- 1. You may visit <u>https://akdol-download.evidencentral.com/</u> ("URL") or select the link in the discovery share email, and login to the NICE portal with the email address associated with an account you registered to receive shares (please refer to the "Registered Users" section below); or
- 2. Input the unique passcode associated with this discovery share sent through a separate email by a LAW employee.

Once you have successfully logged in, you can view and/or download discovery on all evidence shares available through the NICE download portal, as seen here:

| NICE - Investigate Downloads |                                                                                                    | 🔜 English (US) 👻 🕪 Logout  🥝 |
|------------------------------|----------------------------------------------------------------------------------------------------|------------------------------|
|                              | Your shares                                                                                                    |                              |
|                              | Your shares This list contains items shared with your email address (email_address@your_account.com). You can access your shares by clicking on a share's name. Display expired shares |                              |
|                              | Share name $0$ Shared from $0$ Shared on $\phi$ Expires on $0$ Shared items $0$ Last viewed $0$ Download                                                                               |                              |
|                              | 1         SVD000355         ADA Name /<br>ncda Agency         12/31/1899         Expiration Date<br>Expiration Time         2         Downloads (1) *                                  |                              |
|                              | 2 SVD000226 ADA Name / 11/31/1899 Expiration Date 3 Downloads (1) - ncda Agency 11.59.59 PM Expiration Time                                                                            |                              |

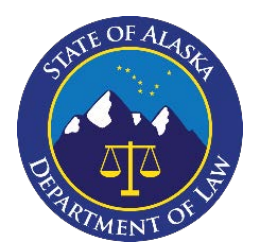

GEIDH

### III. Registered Users

Users are encouraged to register for the NICE share portal to obtain the maximum benefit offered by the system. Below you will find instructions for how to register and use the portal.

### A. <u>Registering</u>

Follow these steps to register:

 To initiate a registration process, a LAW employee <u>must</u> send an initial share. The email will appear like the email shown below. To begin registering, click on the "link" option contained in the email.

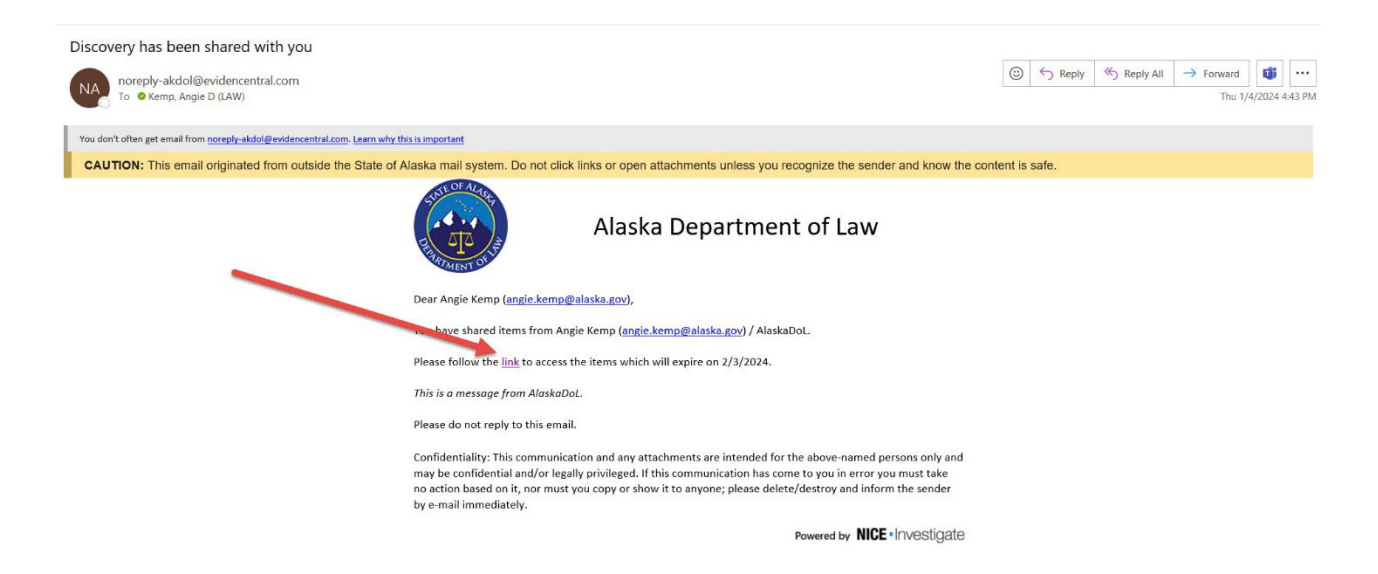

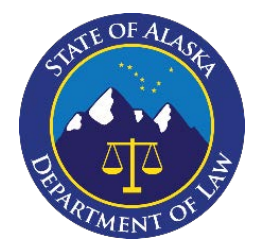

GUIDE

2. The link will route you to the page displayed below. Select "register."

# NICE Investigate Download Portal

| Login or register here to view your share links.                                                             |                                                                                                    |
|----------------------------------------------------------------------------------------------------|----------------------------------------------------------------------------------------------------|
| Welcome to the Download Portal login and registration page. You shared item.                                 | should have arrived at this page by clicking a URL link to a                                                                                                    |
| Login<br>If you have an account, please enter your login details<br>below to view your shared link.<br>Email | Register as a new user<br>In order to use this service, you are required to<br>have registered for an account.<br>If you do not already have an account, please<br>click the "Register" button below. |
| Password                                                                                                    | Register                                                                                                    |
| Forgot your password Login                                                                                   |                                                                                                    |

3. Follow the prompts (as illustrated below) to register. <u>The email address used</u> to register must be the same email address where you or your agency would <u>like discovery sent.</u> Select "register."

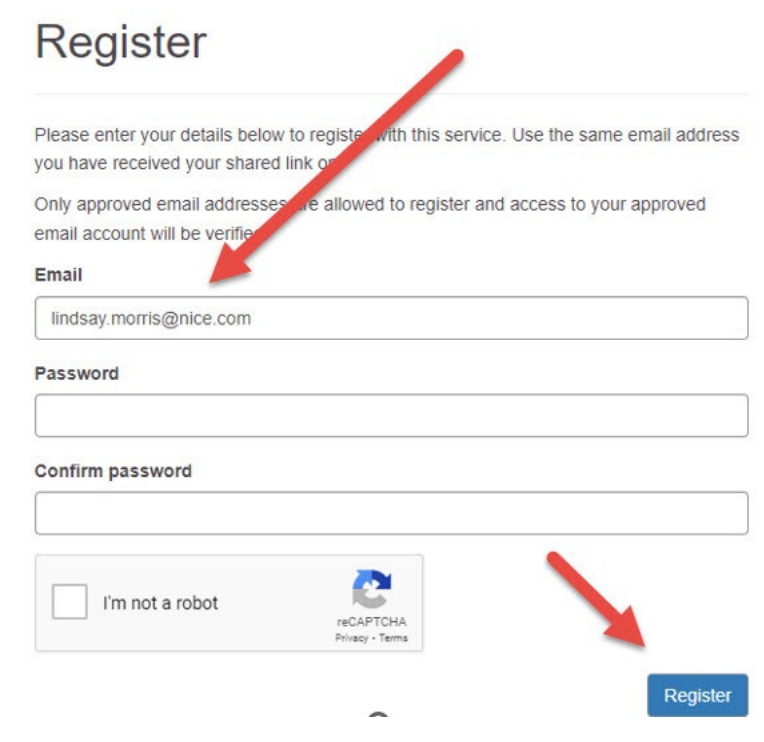

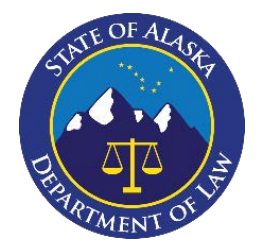

GUIDH

4. Supply the registration code and select "submit." The code is sent to the email address that was used to register.

# Email address verification required

| Your account has been create                                  | ed.                                                                  |                       |
|---------------------------------------------------------------|----------------------------------------------------------------------|-----------------------|
| We now need to verify access<br>containing a unique code. Ple | s to your email account. We have sent<br>ease enter that code below. | you an email          |
| NOTE: The email may go into<br>Inbox.                         | o your spam folder, please check this f                              | older as well as your |
| The code emailed to you is va                                 | alid for 59 minutes, 2 seconds.                                      |                       |
| Code                                                          |                                                                      |                       |
| protected by reCAPTCHA<br>Privacy - Terma                     | 2                                                                    |                       |
|                                                               |                                                                      | Submit                |

5. Once submitted, this screen will appear. Select "here" to return to the login screen to access the discovery.

# Success - Email address verified

Your registration has been validated successfully.

If you came to this page after pre-registering an account, your registration is now complete and you can safely close this browser window.

If you came to this page following a shared URL link, please click here to login and access the multimedia.

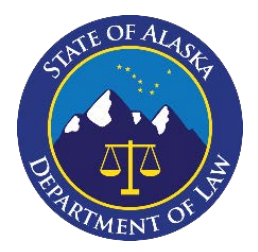

# **Department of Law – Criminal Division**

CUID

Downloading Discovery: LAW ENFORCEMENT AGENCIES

B. <u>Using the Portal</u>

Registered users can login to the portal using the credentials used to register. Users who are not registered will need a unique passcode to access the shared evidence. The passcode is supplied by a LAW employee via a separate email.

Registered users can access the portal through the email notification or by logging in directly at the following web address: https://akdol-download.evidencentral.com and supplying the user's login credentials.

Registered users have access to all shares sent to that email address/account, including pertinent details about the shares, such as when the evidence was shared, how many items were shared, and whether the evidence has been downloaded.

| Yo          | our shares                                |             |                                                                              |     |                          |                              |              |   |                       |          |                     |
|-------------|-------------------------------------------|-------------|------------------------------------------------------------------------------|-----|--------------------------|------------------------------|--------------|---|-----------------------|----------|---------------------|
| This<br>You | list contains items<br>can access your sh | sha<br>area | red with your email address (angie kemp@<br>s by clicking on a share's name. | Dal | laska gov).              |                              |              |   |                       |          |                     |
| Er          | iter at least 1 chara                     | icter       | (s) to search shares                                                         |     |                          |                              | ٩            |   |                       | Dis      | splay expired share |
|             | Share name                                | ¢           | Shared from                                                                  | ¢   | Shared on                | Expires on                   | Shared items | 0 | Last<br>viewed        | ¢        | Download            |
| 1           | SVD-20240703-<br>000001                   |             | Angie Kemp (angie kemp@alaska.gov) /<br>AlaskaDoL                            |     | 07/03/2024<br>9:03:32 AM | 08/02/2024<br>11:59:59<br>PM | 1            |   | 07/03/20<br>9:58:14 A | 24<br>M  | Downloads (1) •     |
| 2           | SVD-20240624-<br>000004                   |             | Angie Kemp (angie kemp@alaska.gov) /<br>AlaskaDoL                            |     | 06/24/2024<br>3:35:18 PM | 07/24/2024<br>11:59:59<br>PM | 2            |   | 06/28/20<br>2:53:55 P | 24<br>M  | Downloads (1) •     |
| 3           | SVD-20240621-<br>000001                   |             | Bethany Kaiser<br>(bethany kaiser@alaska.gov) /<br>AlaskaDoL                 |     | 06/21/2024<br>9:26:09 AM | 07/21/2024<br>11:59:59<br>PM | 2            |   | 07/03/20<br>11:02:12  | 24<br>AM | Downloads (1) -     |
| 4           | SVD-20240619-                             |             | Angie Kemp (angie kemp⊚alaska gov) /                                         |     | 06/19/2024               | 07/19/2024                   | 1            |   |                       |          | Downloads (1) +     |

By selecting individual shares, users can view additional details about the share, such as what case the share relates to and whether the evidence was downloaded. At this screen, users have the option to download all evidence in the share by selecting the "downloads" option. An example is displayed below.

| Shared cas                                                        | ses                                                    |                                                                    |                           |                  |                      |
|-------------------------------------------------------------------|--------------------------------------------------------|--------------------------------------------------------------------|---------------------------|------------------|----------------------|
| Evidence from one of                                              | r more cases have been                                 | shared with you by Bethany Kaiser                                  | (bethany.kaiser@alaska.go | v) / AlaskaDoL o | n 6/21/2024 9:26 AM. |
| Message from share<br>SOA V. Nice Test 4BE<br>You can access this | r<br>-21-00456CR: Discovery<br>evidence until 7/21/202 | r includes 2 video files.<br>4 11:59 PM after which it will no lor | iger be available.        |                  |                      |
| Case name                                                         | Evidence items                                         | Last viewed online                                                 | Last downloaded           | Size             | Download             |
| NICE Test Case                                                    | 2                                                      | 07/03/2024 11:02:12 AM                                             | Never                     | 50.4 MB          | Downloads (1) -      |

Instructions and FAQs for Law Enforcement Agencies: Downloading Discovery, 7.17.24

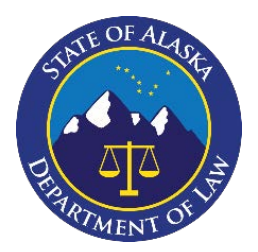

GUIDE

To access additional details about the evidence, select the case name. At this screen, each individual evidence item is listed, as well as options to preview the evidence by selecting "view."

| Cas    | se evidence file                | s – NICE Test C                 | ase                         |                    |                            |
|--------|---------------------------------|---------------------------------|-----------------------------|--------------------|----------------------------|
| The fo | llowing evidence files have be  | en shared with you by Bethany I | Kaiser (bethany.kaiser@a    | laska.gov) / Alask | aDoL on 6/21/2024 9:26 AM. |
| You ca | an access these these files unt | il 7/21/2024 11:59 PM after wh  | iich they will no longer be | available.         |                            |
|        | Evidence name                   | Media type                      | Size                        | View               | Download                   |
| 1      | IMG_4072                        | Image                           | 859 KB                      | View               | Downloads (1) •            |
|        |                                 | ,                               | 005710                      |                    | Dominouda (1)              |

Users who do not register will only have access to each individual share and must use a passcode to access the share.